## 大住中学校

FairCast での遅刻・欠席の登録方法

- 連絡方法 保護者が FairCast また、電話でご連絡ください。
- 2. FairCast での連絡手段
  - ① 8時15分までに「申請」を済ませてください。
  - ② FairCast ログイン画面にアクセスしてくださ

い。 フェアキャスト検索 または

**国際**国 とは 第550 国気型

- ③ 学校番号、利用者番号、パスワードを入力し、 ログインしてください。
  - ※利用者番号、パスワードをお忘れの場合、ロ グイン画面の「学校番号・利用者番号・パス ワードを忘れた方はこちら」をクリックして ご確認ください。 それでも解決しない場合は大住中までお問 い合わせください。

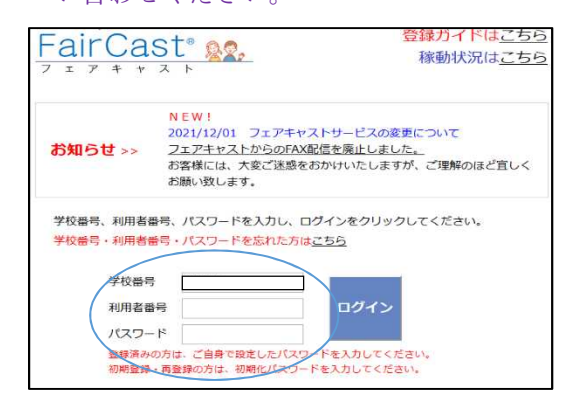

④ お知らせの画面下の「次へ」をクリックして ください。

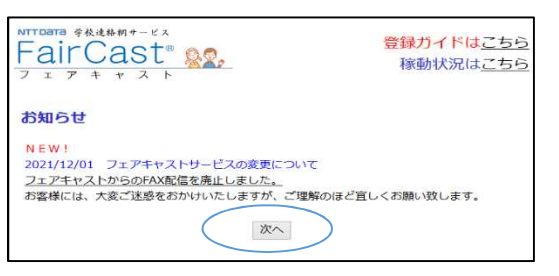

⑤ 利用者情報の「諸届申請の作成」をクリック してください。

| 利用者情報            |  |
|------------------|--|
| 諸届申請の作成          |  |
| 諸届申請の照会          |  |
| 登録情報の確認・変更       |  |
| ・ <u>パスワード変更</u> |  |
| 受信履歷一覧           |  |
| 登録情報の削除          |  |

⑥ 諸届申請の選択をプルダウンして、「遅刻・欠 席連絡」を選択

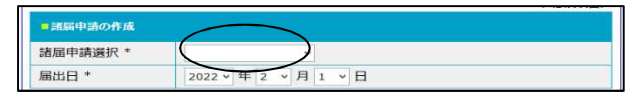

 ⑦ 入力方法
 ① 届出日は、遅刻・欠席をする日を選択
 ② 〈設問1〉学年・組・名前を入力
 ③ 〈設問2〉遅刻・欠席を選択する
 ④ 〈フリーコメント〉 遅刻・欠席の理由を記入する
 (例) ・発熱 38°C
 ・濃厚接触者に認定された
 ・通院の為9:00頃登校します
 ・腹痛の為8:45頃登校します

## 5 入力後「確認画面へ」をクリックする。

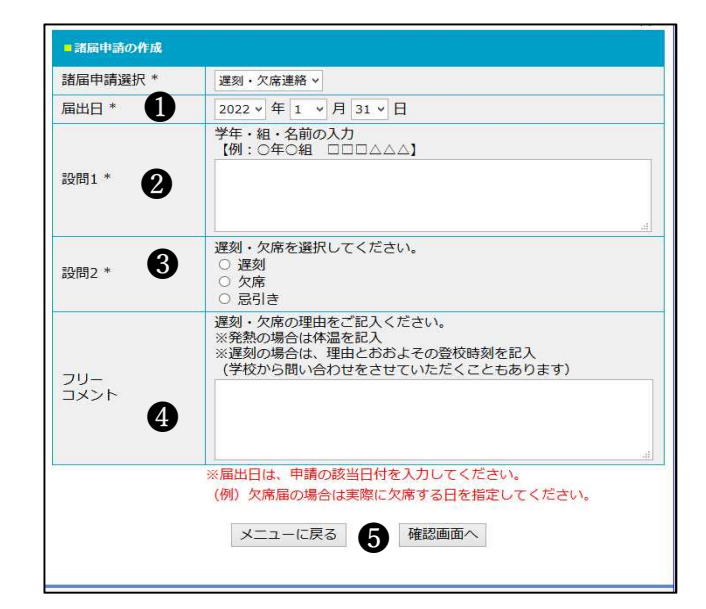

⑧ 入力内容を確認し、「申請」をクリックしてく ださい。

| (ホチゼルウ向いち/リビをごせていただくこともあります)<br>単高 |  |
|------------------------------------|--|
| 反る 申請                              |  |

## えその他

- 8時15分以降に入力(「申請」)したものについては、データ処理上、学校職員の把握が遅れる場合があります。できるだけお早目に入力(「申請」)をお願いします。
- 入力内容に関して学校より問い合わせをする 場合があります。
- ・電話対応も従来通りおこなっております。
  (平日 8:00~)
- ・ 休日の部活動の欠席登録については、休日の 部活動が再開後に案内いたします。
- ご不明な点がございましたら大住中学校まで
  ご連絡ください。

Tel 0774-62-8889